Dear 3<sup>rd</sup> grade families,

Our school has purchased a subscription to a research-based standards mastery program called Study Island. During our subscription, your child can access Study Island free of charge anywhere that Internet access is available. Study Island has site-wide security features in place to provide greater peace of mind.

We are excited about the benefits this program can bring to our students, and we encourage you to take advantage of this opportunity. Please feel free to contact Study Island at 800-419-3191 or support@studyisland.com if you have any questions.

Sincerely,

Melissa Appnel Principal

# **Using Study Island from Home**

Study Island is completely Web-based, which allows students to access the program from any computer with an Internet connection and a standard Web browser. Study session results are automatically recorded for teacher review, including results from sessions completed outside of school.

The program is divided into sections based on subject (math, reading, etc.). Each section is made up of 15 to 30 topics, with each topic containing about 20 to 30 questions. Topics are accompanied by a lesson, which contains a brief overview of the material covered in that topic.

# Follow the instructions below to use the program:

- 1. Go to www.studyisland.com.
- 2. Enter your username and password at the upper left side of the screen, and click "Submit." Students will receive a username and password from their school.
- 3. Click on a subject (math, reading, etc.).
- 4. If this is the first time using the program, click "Pretest." You must complete 10 Pretest questions to unlock the rest of the content in that subject. If there is no Pretest option, or if you have already taken the Pretest, you may move on to the other content topics.
- 5. Choose a Session Type. The default setting is Practice Mode, however students may also select Printable Worksheet or Game Mode if permitted by the school.
- 6. To pass a topic, you must meet the passing requirements, which are based on a minimum number of questions answered

(usually 10) and a minimum percentage correct (around 70%). A blue ribbon icon ( 🗯 ) is displayed next to all passed topics.

- 7. Once you have completed the Pretest, you may work through the remainder of the topics in any order. You must pass all topics before taking the Post Test.
- 8. Once you have passed all the topics, you must pass the Post Test to complete the subject. Ignore this step if the subject has no Post Test.
- 9. When you pass all topics in all subjects, you have completed the program.

## **To Access Reports:**

Select a subject under Reports on the left-hand side of the screen to access your reports.

Estimados Padres o Tutores:

Nuestra escuela ha comprado una suscripción a un programa de dominio de estándares basado en investigación, este programa se llama Study Island. ¡Durante el período de suscripción su hijo puede acceder a Study Island de manera gratuita en cualquier lugar que tenga acceso a Internet! En todo el sitio de Study Island existen sistemas de seguridad internos para brindarle una mayor tranquilidad.

Estamos muy entusiasmados con los beneficios que este programa puede brindar a nuestros alumnos, nosotros queremos que usted saque provecho de esta oportunidad. Si tiene alguna duda o comentario, por favor no dude en ponerse en contacto con Study Island al teléfono 800-419-3191 o al correo electrónico support@studyisland.com.

Sinceramente,

Melissa Appnel El Director

# Utilizando Study Island en la Casa

Study Island es un programa que está completamente basado en Internet, esto permite a los alumnos tener acceso al programa desde cualquier computadora que tenga una conexión a Internet y un buscador de internet estándar. Los resultados de las sesiones de Study Island se registran automáticamente para que los profesores puedan revisarlos, esto incluye los resultados de las sesiones que se realizan fuera de la escuela.

El programa está dividido en secciones basadas por las materias (Matemáticas, Lectura, etc.). Cada sección se compone de 15 a 30 temas, cada tema se compone de 20 a 30 preguntas. Los temas están acompañados de una lección, la cual contiene una breve descripción del material cubierto en el tema.

# Siga las siguientes instrucciones para usar el programa:

- 1. Vaya al sitio www.studyisland.com
- 2. Ingrese el nombre del usuario "username" y la contraseña "password" en la parte izquierda superior. Después haga clic en el botón "Submit". Los estudiantes recibirán el nombre del usuario y la contraseña en la escuela.
- 3. Haga clic en una materia (Matemáticas, Lectura, etc.).
- 4. Si está utilizando el programa por primera vez haga clic en el botón "*pretest*" examen preliminar. **Usted deberá de completar 10 preguntas del examen preliminar para tener acceso al contenido restante de la materia.** Si no hay una opción de "*pretest*" examen preliminar o si ya la tomó, usted puede acceder a los otros temas.
- 5. Elija un tipo de sesión. El tipo de sesión que aparece como regla, es el modo de practica, no obstante los estudiantes pueden seleccionar otros modos como el de impresión de hoja de trabajo o juegos, en caso de que estén permitidos en la escuela.
- 6. Para aprobar un tema, usted debe de cumplir con los requisitos para aprobar. Estos requisitos se basa en el número de preguntas contestadas (generalmente 10) y un porcentaje mínimo de respuestas correctas (70%). Un icono de un listón azul

🕱 aparecerá junto a todos los temas que sean aprobados.

- 7. Una vez que haya completado el examen preliminar, usted podrá acceder el resto de los temas en el orden que usted desee. Usted debe de aprobar todos los temas antes de tomar el Post Test.
- 8. Una vez que usted haya aprobado todos los temas, usted será capaz de aprobar el Post Test. Usted debe de aprobar el Post Test para completar la materia. En caso que la materia no tenga Post Test, ignore este paso.
- 9. Una vez que haya aprobado todos los temas de todas las materias, usted habrá terminado el programa.

## **Como Acceder a los Reportes:**

Seleccione una materia en lado izquierdo de la pantalla para tener acceso a los informes